Artículo <u>Alberto Fuentes</u> · <sup>20 ene, 2023</sup> Lectura de 5 min

Open Exchange

# Tutorial de IntegratedML

La funcionalidad IntegratedML de InterSystems IRIS se utiliza para obtener predicciones y probabilidades mediante el uso de la técnica AutoML. AutoML es una tecnología de Machine Learning utilizada para seleccionar el mejor algoritmo/modelo de Machine Learning para predecir el estado, los números y los resultados generales basados en los datos pasados (datos utilizados para entrenar el modelo AutoML). No necesitas un científico de datos, porque AutoML probará los algoritmos de Machine Learning más comunes y seleccionará el mejor algoritmo para ti, basado en las características de los datos analizados.

InterSystems IRIS incorpora un motor AutoML, pero también permite utilizar H2O y DataRobot. En este artículo mostraré los pasos para utilizar el motor AutoML de InterSystems.

# Paso 1 - Descargar la aplicación de muestra para hacer los ejercicios

- 1. Ve a https://openexchange.intersystems.com/package/Health-Dataset
- 2. Clonar/git pull el repositorio en cualquier directorio local

\$ git clone https://github.com/yurimarx/automl-heart.git

3. Abrir un terminal de Docker en este directorio y ejecutar:

\$ docker-compose build

4. Ejecutar el contenedor de IRIS:

```
$ docker-compose up -d
```

#### Paso 2 - Comprender el escenario y los datos

El escenario consiste en predecir, a partir de datos previos, las enfermedades cardíacas. Los datos disponibles para hacerlo, son:

numberOfVesselsFluro, sex, slopeOfSt, stDepression, thallium
FROM dc\_data\_health.HeartDisease

| El diccionario de datos de la tabla HeartDisease | es es |
|--------------------------------------------------|-------|
|--------------------------------------------------|-------|

(fuente: https://data.world/informatics-edu/heart-disease-prediction/workspace/data-dictionary):

| Nombre de la columna     | Tipo          | Descripción                                                                                                    |
|--------------------------|---------------|----------------------------------------------------------------------------------------------------|
| age                      | Número entero | En años                                                                                                    |
| sex                      | Número entero | (1 = hombre; 0 = mujer)                                                                                                    |
| chestPainType            | Número entero | Valor 1: Angina típica Valor 2:                                                                                                    |
|                          |               | Angina atípica Valor 3: Sin dolor de                                                                                                    |
|                          |               | angina Valor 4: Asintomático                                                                                                    |
| bp                       | Número entero | Presión arterial en reposo (en mm Hg                                                                                                    |
|                          |               | al ingresar en el hospital)                                                                                                    |
| cholesterol              | Número entero | Colesterol sérico en mg/dl                                                                                                    |
| fbsOver120               | Número entero | (glucosa en sangre en ayunas > 120                                                                                                    |
|                          |               | mg/dl) (1 = verdadero, 0 = falso)                                                                                                    |
| ekgResults               | Número entero | Resultados del electrocardiograma de                                                                                                    |
|                          |               | reposo Valor 0: normal Valor 1:                                                                                                    |
|                          |               | con anormalidad en la onda ST-T                                                                                                    |
|                          |               | (inversiones de la onda T y/o                                                                                                    |
|                          |               | elevación o depresión del ST de >                                                                                                    |
|                          |               | 0,05 mV) Valor 2: que muestra                                                                                                    |
|                          |               | hipertrofia ventricular izquierda                                                                                                    |
|                          |               | probable o definida                                                                                                    |
| maxHr                    | Número entero | Frecuencia cardíaca máxima                                                                                                    |
|                          |               | alcanzada                                                                                                    |
| exerciseAngina           | Número entero | Angina inducida por el ejercicio (1 =                                                                                                    |
|                          |               | si, 0 = no)                                                                                                    |
| stDepression             | Doble         | Descenso del segmento ST inducida                                                                                                    |
|                          |               | por el ejercicio relacionado al reposo                                                                                                    |
| slopeOfSt                | Número entero | La pendiente del segmento ST para el                                                                                                    |
|                          |               | ejercicio maximo Valor 1: pendiente                                                                                                    |
|                          |               | ascendente Valor 2: plano Valor                                                                                                    |
|                          |               | 3: pendiente descendente                                                                                                    |
| numberOfVesselsFluro     | Numero entero | Numero de vasos mayores (de 0 a 3)                                                                                                    |
|                          |               | coloreados por la fluoroscopia                                                                                                    |
| thallium<br>heartDisease | Numero entero | 3 = normal, 6 = defecto fijo, 7 = 16 for the second second seco |
|                          |               |                                                                                                    |
|                          | Cadena        | Valor U: < 50% de estrechamiento del                                                                                                    |
|                          |               | alametro valor 1: > 50% de                                                                                                    |
|                          |               | estrecnamiento dei diametro                                                                                                    |

heartDisease es la propiedad que tenemos que predecir.

# Paso 3 - Preparar los datos para el entrenamiento

La tabla HeartDisease tiene 270 filas. Tomaremos 250 para entrenar nuestro modelo de predicción. Para ello, crearemos la siguiente vista dentro del Portal de administración > Explorador de sistemas > SQL:

```
CREATE VIEW automl.HeartDiseaseTrainData AS
SELECT * FROM dc_data_health.HeartDisease WHERE ID < 251
```

### Paso 4 - Preparar los datos para la validación

Tomaremos 20 filas para validar los resultados de la predicción. Para ello, crearemos la siguiente vista dentro del Portal de administración > Explorador de sistemas > SQL:

CREATE VIEW automl.HeartDiseaseTestData AS SELECT \* FROM dc\_data\_health.HeartDisease WHERE ID > 250

#### Paso 5 - Crear el modelo de AutoML para predecir las enfermedades cardíacas

IntegratedML permite crear un modelo de AutoML para hacer predicciones y probabilidades (más información en ). Para ello, crearemos el siguiente modelo dentro de Portal de administración > Explorador de sistemas > SQL:

CREATE MODEL HeartDiseaseModel PREDICTING (heartDisease) FROM automl.HeartDiseaseTrai nData

El modelo obtendrá los datos del entrenamiento (aprendizaje) de la vista automl.HeartDiseaseTrainData.

#### Paso 6 - Ejecutar el entrenamiento

Para hacer esto, ejecutaremos la siguiente instrucción de SQL dentro del Portal de administración > Explorador de sistemas > SQL:

TRAIN MODEL HeartDiseaseModel

#### Paso 7 - Validar el modelo de entrenamiento

Para validar el modelo que acabamos de entrenar, ejecutaremos la siguiente instrucción de SQL dentro del Portal de administración > Explorador de sistemas > SQL:

VALIDATE MODEL HeartDiseaseModel FROM automl.HeartDiseaseTestData

Validamos el HeartDiseaseModel utilizando datos de prueba extraídos de la vista automl.HeartDiseaseTestData.

#### Paso 8 - Obtener las métricas de validación

Para conocer las métricas de validación del proceso de validación, ejecutaremos la siguiente instrucción SQL dentro del Portal de administración > Explorador de sistemas > SQL:

SELECT \* FROM INFORMATION\_SCHEMA\_ML\_VALIDATION\_METRICS

Para entender los resultados obtenidos, consulta: [https://docs.intersystems.com/irislatest/csp/docbook/DocBook.UI.Page.cls...( https://docs.intersystems.com/irislatest/csp/docbook/DocBook.UI.Page.cls...) La documentación de InterSystems IRIS detalla lo siguiente a partir de los resultados de validación:

La salida de VALIDATE MODEL es un conjunto de métricas de validación que se puede ver en la tabla INFORMATION<u>S</u>CHEMA<u>MLV</u>ALIDATION<u>M</u>ETRICS.

Para los modelos de regresión, se guardan las siguientes métricas:

- Varianza
- R cuadrado
- Error cuadrático medio
- Error cuadrático medio de la raíz

Para los modelos de clasificación, se guardan las siguientes métricas:

- Precision Se calcula dividiendo el número de positivos verdaderos por el número de positivos predichos (suma de positivos verdaderos y falsos positivos).
- Recall Se calcula dividiendo el número de positivos verdaderos por el número de positivos reales (suma de positivos verdaderos y falsos negativos).
- F-Measure Se calcula mediante la siguiente expresión: F = 2 \* (precision \* recall) / (precision + recall)
- Accuracy Se calcula dividiendo el número de verdaderos positivos y verdaderos negativos por el número total de filas (suma de verdaderos positivos, falsos positivos, verdaderos negativos y falsos negativos) en todo el conjunto de pruebas.

# Paso 9 - Ejecutar las predicciones con el nuevo modelo de AutoML - ¡el último paso!

Para conocer las métricas de validación del proceso de validación, ejecutaremos la siguiente instrucción SQL dentro del Portal de administración > Explorador de sistemas > SQL:

SELECT \*, PREDICT(HeartDiseaseModel ) AS heartDiseasePrediction FROM automl.HeartDise aseTestData

Compara las columnas heartDisease (valor real) y heartDiseasePrediction (el valor de la predicción)

¡Espero que os resulte útil!

<u>#IntegratedML #InterSystems IRIS</u> <u>Ir a la aplicación en InterSystems Open Exchange</u>

URL de fuente: https://es.community.intersystems.com/post/tutorial-de-integratedml